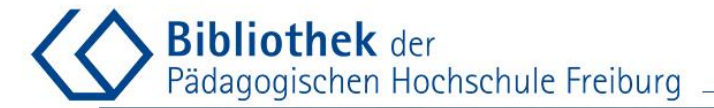

## Einen Zeitschriftenaufsatz per Fernleihe bestellen

Dipl.Bibl.in Karin Melloni, M.A. Stand: August 2021

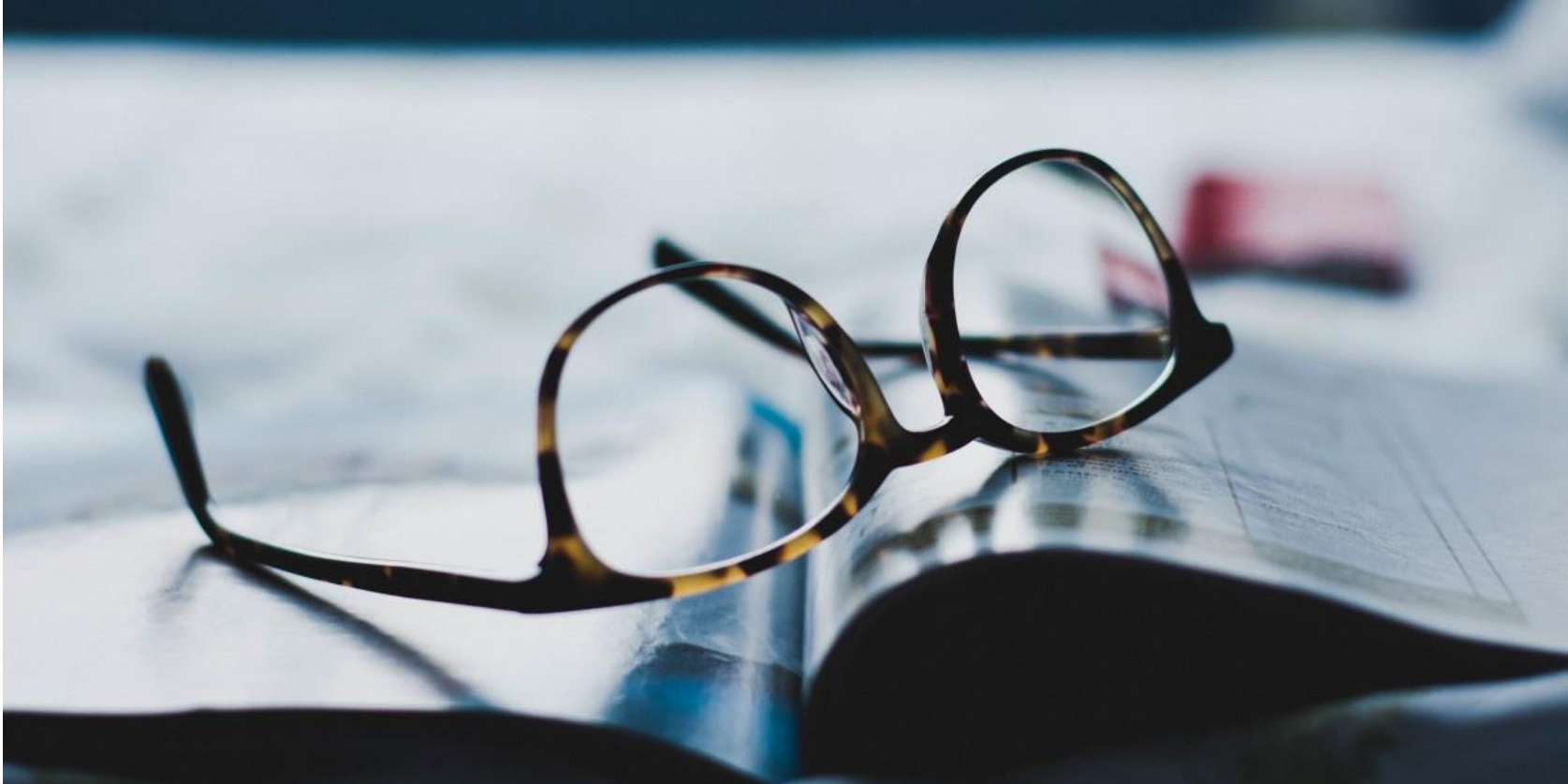

## Menüpunkt, <u>Fernleihe</u>" unter "Ausleihen" auf den <u>Bibliotheks-Webseiten</u> aufrufen

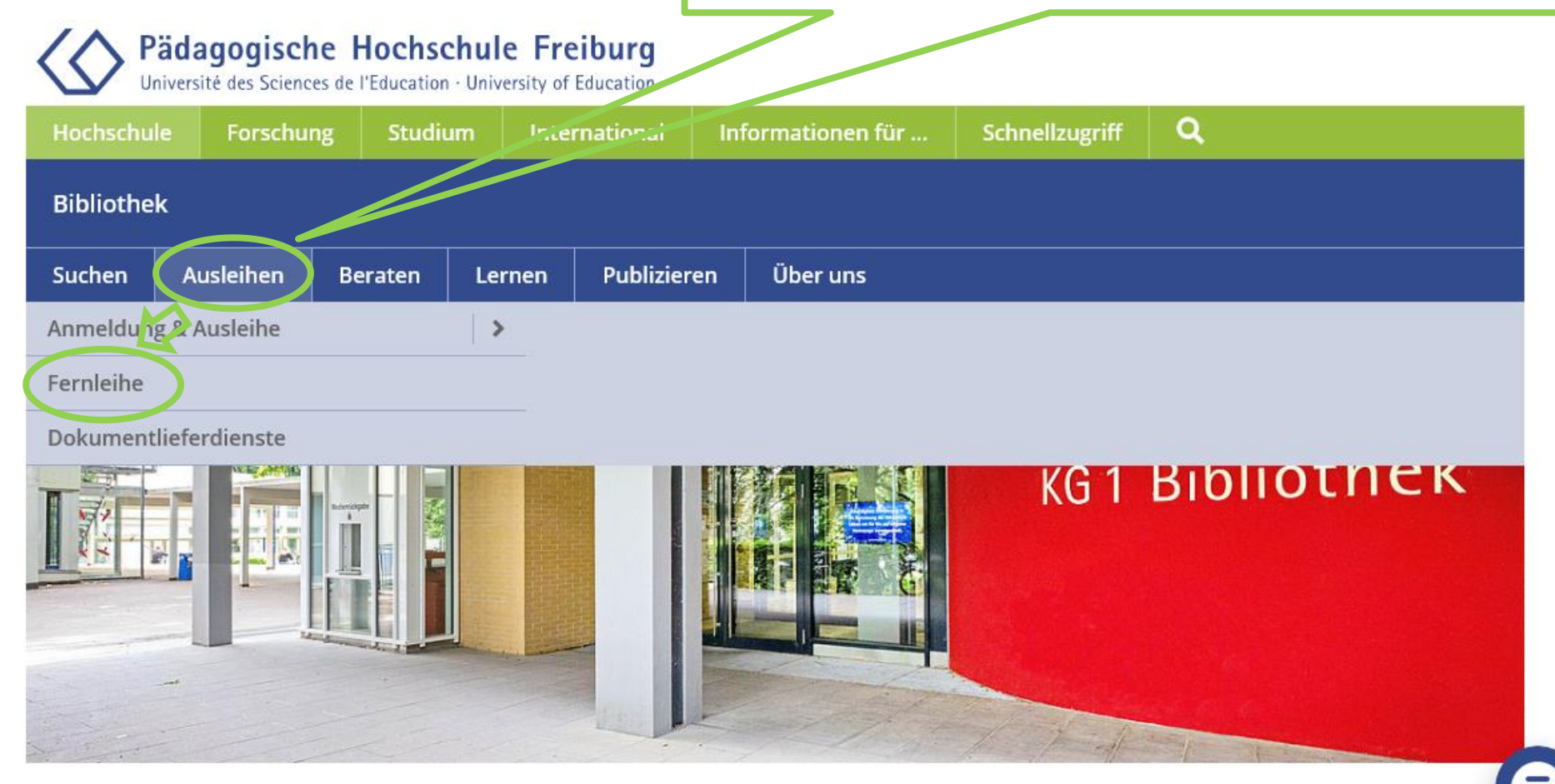

#### Willkommen in Ihrer Bibliothek!

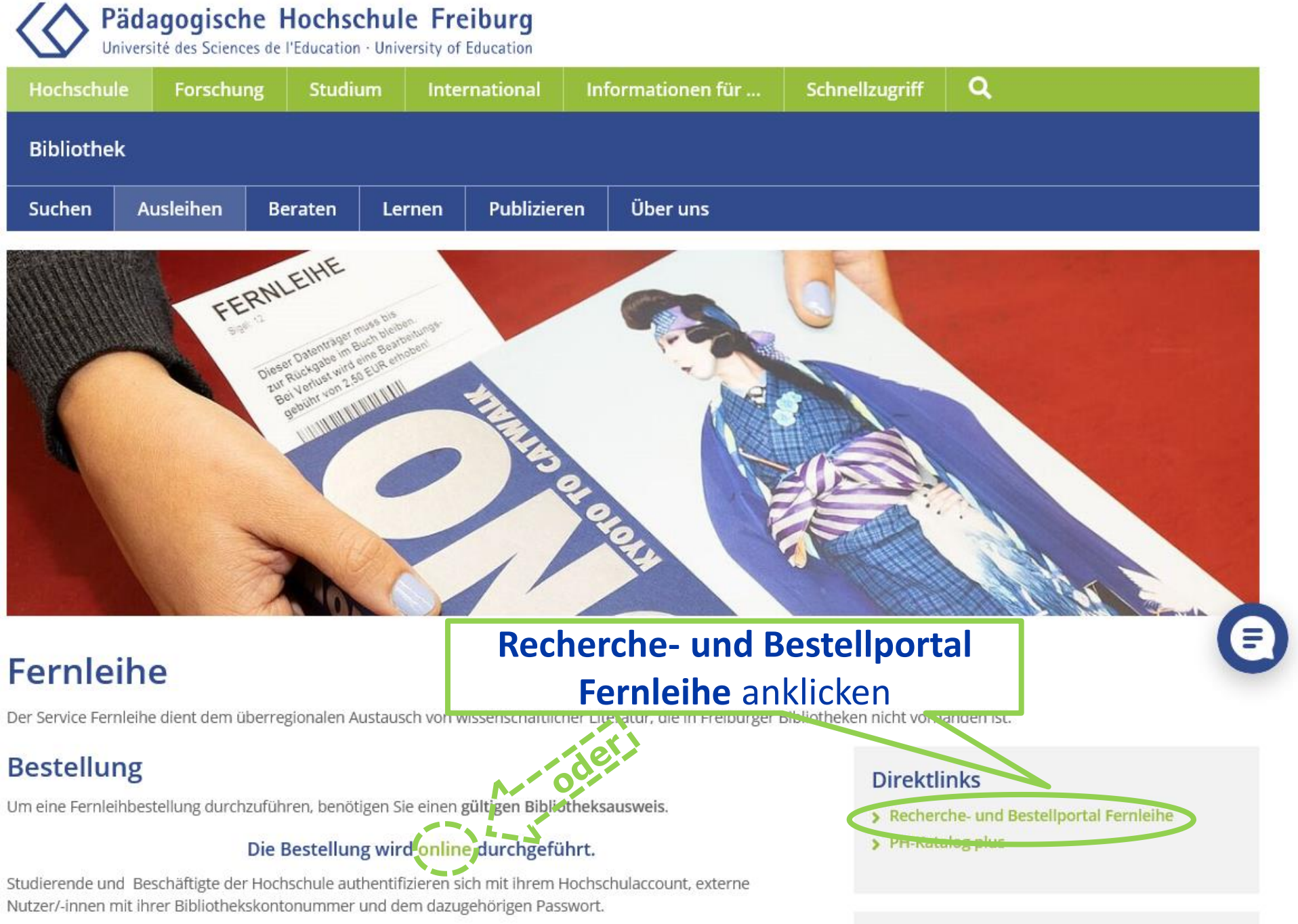

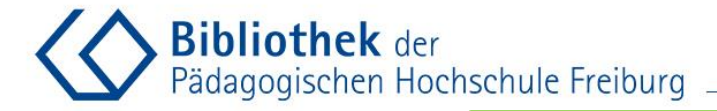

## Als Bibliotheksbenutzer\*in anmelden

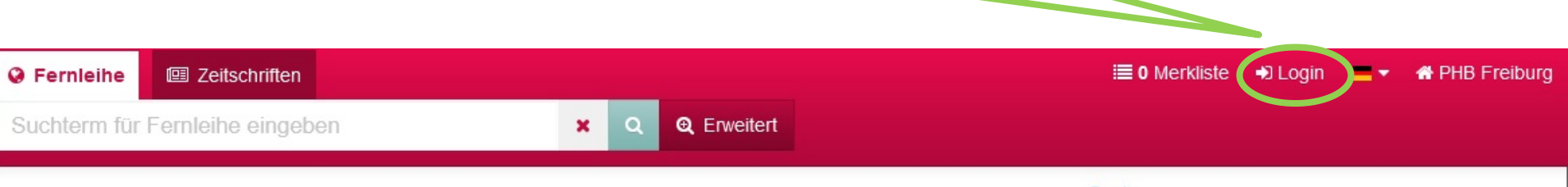

BSZ Bibliotheksservice-Zentrum Baden-Württemberg Bibliothek der Pädagogischen Hochschule Freiburg

#### **PHB** Freiburg

Mit der Fernleihe haben Sie die Möglichkeit, vor Ort nicht vorhandene Literatur im Original oder als (Aufsatz-)Kopie deutschlandweit aus anderen Bibliotheken zu bestellen. Über den Tab "Zeitschriften" haben Sie Zugriff auf den Bestand der ZDB.

Sie können die gewählte Bibliothek jederzeit wechseln: Bibliothek wechseln -

| Suchoptionen                                         | Sucheinstiege    | Hilfe       |
|------------------------------------------------------|------------------|-------------|
| Bibliothek                                           | Suchhistorie     | Impressum   |
| Freies Fernleihformular                              | Erweiterte Suche | Datenschutz |
| Bitte benutzen Sie die Suchfunktion, bevor Sie das F | reie             |             |
| Fernleihformular benutzen                            |                  |             |

> Pädagogische Hochschule Freiburg Université des Sciences de l'Education · University of Education Login Dienst PH Freiburg Kennung & Passwort Anmeldung mit Ihrem PH Account an Dienst SP Produktion BSZ boss (Fernleihe) BSZ - One Stop Search PH Benutzerkennung Passwort Anmeldung nicht speichern [1] Zu übermittelnde Daten anzeigen <sup>[2]</sup> Anmelden

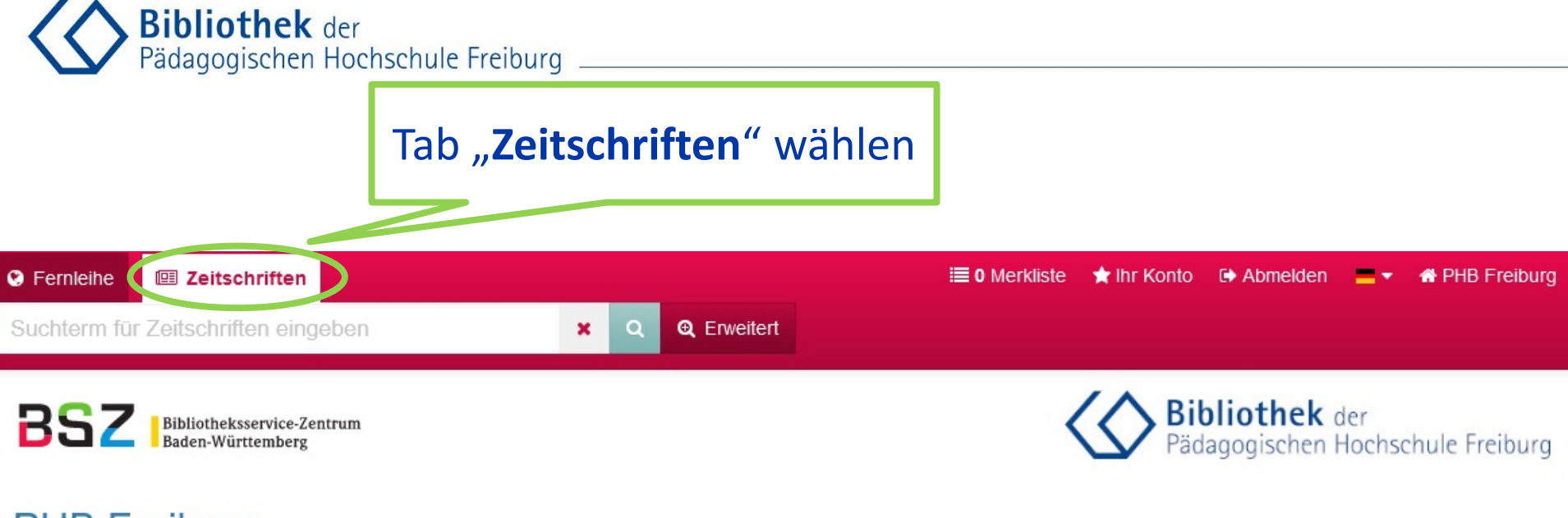

#### **PHB** Freiburg

Mit der Fernleihe haben Sie die Möglichkeit, vor Ort nicht vorhandene Literatur im Original oder als (Aufsatz-)Kopie deutschlandweit aus anderen Bibliotheken zu bestellen. Über den Tab "Zeitschriften" haben Sie Zugriff auf den Bestand der ZDB.

| Suchoptionen                                   | Sucheinstiege    | Hilfe       |
|------------------------------------------------|------------------|-------------|
| Bibliothek                                     | Suchhistorie     | Impressum   |
| Freies Fernleihformular                        | Erweiterte Suche | Datenschutz |
| Bitte benutzen Sie die Suchfunktion, bevor Sie | e das Freie      |             |
| Fernleihformular benutzen.                     |                  |             |

BOSS 4 © 2021 BSZ powered by VuFind 6, GVI, Covers © Buchhandel.de

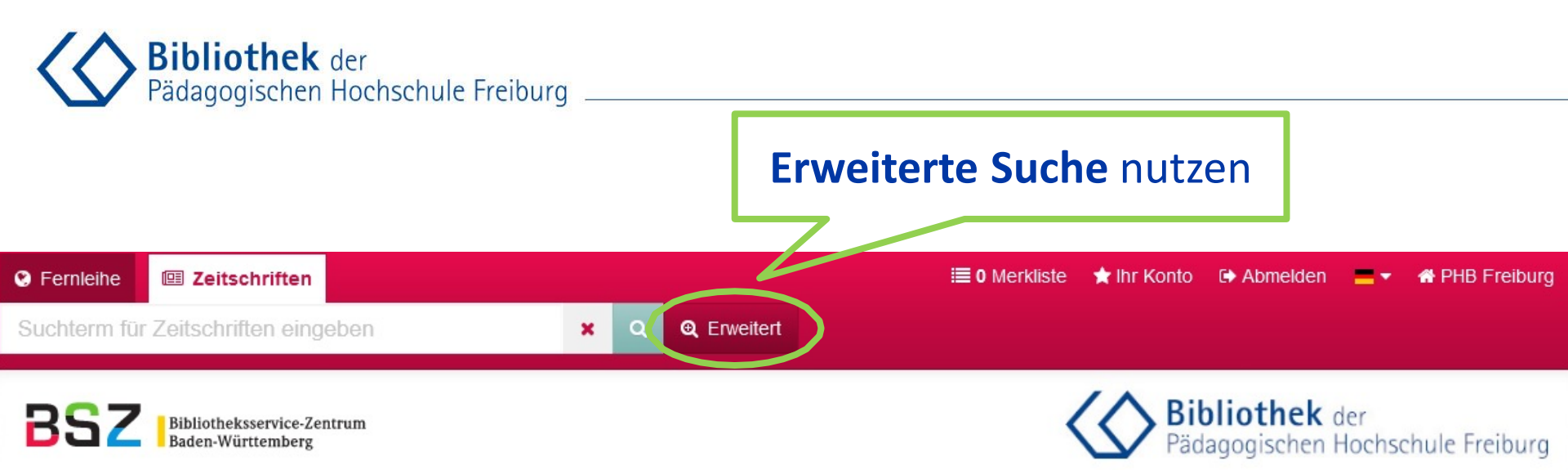

#### **PHB Freiburg**

Mit der Fernleihe haben Sie die Möglichkeit, vor Ort nicht vorhandene Literatur im Original oder als (Aufsatz-)Kopie deutschlandweit aus anderen Bibliotheken zu bestellen. Über den Tab "Zeitschriften" haben Sie Zugriff auf den Bestand der ZDB.

| Suchoptionen                                             | Sucheinstiege    | Hilfe       |
|----------------------------------------------------------|------------------|-------------|
| Bibliothek                                               | Suchhistorie     | Impressum   |
| Freies Fernleihformular                                  | Erweiterte Suche | Datenschutz |
| Bitte benutzen Sie die Suchfunktion, bevor Sie das Freie |                  |             |
| Fernleihformular benutzen.                               |                  |             |

BOSS 4 © 2021 BSZ powered by VuFind 6, GVI, Covers © Buchhandel.de

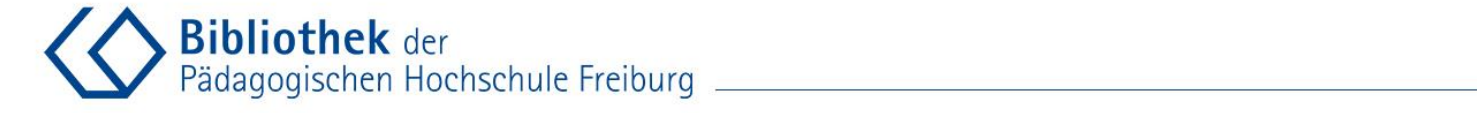

🗮 0 Merkliste 🔺 Ihr Konto 🕞 Abmelden 🔤 🔻 👫 PHB Freiburg

| Suche / Erweitert       |                             |
|-------------------------|-----------------------------|
| Sernleihe Zeitschriften | Suchtipps                   |
|                         | Hilfe zur erweiterten Suche |
| Erweiterte Suche        | Hilfe zu den Suchoperatoren |

Bitte geben Sie einen oder mehrere Suchbegriffe mit einer Mindestlänge von drei Zeichen an.

| Suche nach:         | Suchbedingung:                                           |
|---------------------|----------------------------------------------------------|
| 1470-3629           | ISBN/ISSN VIX Mit ALLEN Wörtern (UND) V                  |
|                     | Alle Felder 🗸 🗙                                          |
|                     | Alle Felder                                              |
| Suchfeld hinzufügen |                                                          |
|                     | ISSN der gesuchten Zeitschrift eingeben (oder            |
|                     | den <b>Titel</b> ) in Kombination mit dem                |
|                     | opteprochondon <sup>'</sup> Suchaenakt im Bulldown Manii |
|                     | entsprechenden Suchaspekt im Pulldown-wenu               |
|                     |                                                          |

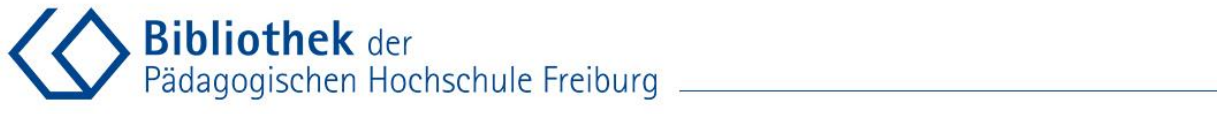

| Sernleihe         | I Zeitschriften                  |                                        | 🗮 0 Merkliste  ★                     | Ihr Konto | G Abmelden      | =+    | 🖨 PHB Freiburg |
|-------------------|----------------------------------|----------------------------------------|--------------------------------------|-----------|-----------------|-------|----------------|
| Suchterm für      | Zeitschriften eingeben           | Q Q Erweitert                          |                                      |           |                 |       |                |
| Suche             |                                  |                                        |                                      |           |                 |       |                |
| Treffer 1 - 1 vor | n 1, Suchdauer: 0,11s            | Sortieren                              | Relevanz                             | ~ (       | Suche einschrä  | anken |                |
| 1                 | City : analysis of urban trends  | , culture, theory, policy, action      |                                      |           | Bibliotheksvert | bund  | •              |
|                   | Veroifentlicht: London [u.a.] Ta | ylor & Francis 1996-                   | <ul> <li>In die Merkliste</li> </ul> |           | Zugriffsmöglich | ikeit | •              |
| (e)—              |                                  |                                        | 🚖 Zu den Favoriten                   |           | Medientyp       |       | ¥              |
|                   | Elektr. Zeitschrift              | <b>Zeitschriftentitel</b>              | nklicken                             |           | Verlag          |       | ¥              |
| 0                 | Doo Feed abarriana Dia           |                                        |                                      |           | Sprache         |       | •              |
| Suchwerkzeug      | ge: MKSS-reeu abonnieren MDiese  | Suche als E-mail versendenZum freien F | ememormular                          |           | Erscheinungsja  | ahr   | •              |

| Padagogisch                                     | en Hochschule Freibui                  | ʻq                                   |                                                                                                    |                                                                                                    |                      |                                            |                                         |       |
|-------------------------------------------------|----------------------------------------|--------------------------------------|----------------------------------------------------------------------------------------------------|----------------------------------------------------------------------------------------------------|----------------------|--------------------------------------------|-----------------------------------------|-------|
| Fernleihe 🖾 Zeitschriften                       |                                        | 5                                    | 🗮 0 Merkliste 🔺 Ihr Konto                                                                                       | Abmelden                                                                                                    | 💶 🔻 🐔 PHB Frei       | iburg                                      |                                         |       |
| Suchterm für Zeitschriften eingebe              | n 🗙 Q Q E                              | rweitert                             |                                                                                                    |                                                                                                    |                      |                                            |                                         |       |
| Suche / City : analysis of urban tre            |                                        |                                      |                                                                                                    |                                                                                                    |                      |                                            |                                         |       |
|                                                 |                                        |                                      |                                                                                                    |                                                                                                    |                      |                                            |                                         |       |
|                                                 | i≡ -                                   | <ul><li>✓ #2 von 2 Treffer</li></ul> |                                                                                                    |                                                                                                    |                      |                                            |                                         |       |
| ★ Zitieren                                      | il versenden 🛛 🗐 Datensatz exportieren | 🖈 Zu den Favoriten                   |                                                                                                    |                                                                                                    |                      |                                            |                                         |       |
| City : analysis of urban t                      | rends, culture, theory, po             | licy, action                         |                                                                                                    |                                                                                                    | -                    |                                            |                                         |       |
| Format:                                         | Zeitschrift, Online                    |                                      |                                                                                                    |                                                                                                    | <b>(e)</b>           |                                            |                                         |       |
| Weitere Ausgabe:                                | Druckausg. Q Stadt                     |                                      |                                                                                                    |                                                                                                    | Ĭ                    |                                            |                                         |       |
| Umfang:                                         | Online-Ressource                       |                                      |                                                                                                    | $\equiv \equiv$                                                                                                    | _                    |                                            |                                         |       |
| ISSN:                                           | 1470-3629 <b>4</b>                     |                                      |                                                                                                    |                                                                                                    | Į.                   |                                            |                                         |       |
| Sprache:                                        | Englisch                               |                                      |                                                                                                    |                                                                                                    | _                    |                                            |                                         |       |
| Veröffentlicht:                                 | Taylor & Francis : London u.a., 19     | 996-                                 |                                                                                                    |                                                                                                    |                      |                                            |                                         |       |
| Schlagwörter:                                   | Q Zeitschrift                          |                                      |                                                                                                    |                                                                                                    |                      |                                            |                                         |       |
| Externe Quellen:                                | Online-Zugang         Online-Zugang    | Jahrga                               | ngskontro                                                                                                    | lle:                                                                                                    |                      |                                            |                                         |       |
| Verbund:                                        | Online-Zugang<br>KOBV, ZDB             | vor Ort                              | t vorhande                                                                                                    | en?                                                                                                    |                      |                                            |                                         |       |
| Exemplare Fernleihe Details                     | Bibliotheken Internformat              | Martine and                          | int.                                                                                                    |                                                                                                    |                      |                                            | Enter keyw                              | ords  |
|                                                 |                                        | City                                 | 7>                                                                                                    |                                                                                                    | 6                    | Gewünschter                                | C                                       | orus, |
| UB Freiburg                                     |                                        | Ana                                  | alysis of Urban Change,                                                                                         | Theory, Ac                                                                                                    | ction                | Jewansenter                                | (1) Δ                                   |       |
| remleihindikator: ✓ nur Kopie                   | en<br>ne Volltert                      | Late                                 | st Articles                                                                                                    |                                                                                                    |                      |                                            |                                         |       |
| Link: OLokaler O                                | Online Zugang                          |                                      |                                                                                                    |                                                                                                    |                      | Auisutz                                    |                                         |       |
| Cokaler O                                       | Online Zugan                           |                                      |                                                                                                    |                                                                                                    |                      |                                            | •                                       |       |
| Bestandsangaben: <1.1996 - 3.                   | .2000>                                 | 96                                   | Original Article                                                                                                | is.                                                                                                    |                      |                                            |                                         |       |
| • Varfügharkait im Varhund OBAC prüfar          |                                        | Views                                | Actua                                                                                                    | llv-e                                                                                                    | xisting              | sociality in a                             | smart ci                                | tv    |
|                                                 |                                        | 0                                    | The social                                                                                                    | as sociolo                                                                                                    | gical neoliher       | and cyhernetic                             |                                         | -)    |
| Fernielbindikator: A pur Kupic                  |                                        | CrossRef citations                   | Gillian Rose                                                                                                    | .13 30010102                                                                                                    | gicui, neoimeri      |                                            |                                         |       |
| Anmerkung: EZB Reid m                           | ne Volltext                            | 18                                   | Published on the                                                                                                | e: 14 J ( 2020                                                                                                    | Ges Ges              | suchter <b>Jahrg</b>                       | ang                                     |       |
| Link: OLOK Ler O<br>Lokale O                    | Mine Zugang<br>Inline Zugang           | Altmetric                            | S Download                                                                                                    | itation                                                                                                    | https://doi.org/10.1 | 080/13604813.2020.1781412                  | Check for updates                       |       |
| Bestandsangaben <1.1996 - 3.                    | nine Lugang<br>.2000>                  |                                      |                                                                                                    |                                                                                                    |                      |                                            | (1)                                     | 3     |
| Verfügbarkeit im Verbund OPAC pröfen            |                                        |                                      | E Full Article                                                                                                  | 🖼 Figures & dat                                                                                                    | ta 🧧 References 💕    | Citations 🔟 Metrics 🔒 Reprints & Pe        | ermissions Get access                   |       |
| or on a goal the first of our of or the prulent |                                        |                                      | the second second second second second second second second second second second second second second second se | ALL YOU WANT THE REAL PROPERTY AND A REAL PROPERTY AND A REAL PROP |                      | CONTRACTOR AND DEPENDENCES AND DEPENDENCES | 179000000000000000000000000000000000000 |       |

# 

| S Fernleihe                                                                                          |                                                                                       | <b>■ 0</b> Merkliste            | 🚖 Ihr Konto 🕞 Abmelden 📃 🖛 F                  | HB Freiburg |
|----------------------------------------------------------------------------------------------------|---------------------------------------------------------------------------------------|---------------------------------|-----------------------------------------------|-------------|
| Suchterm für Zeitschriften eingeben                                                                  | × Q Q Erweitert                                                                       |                                 |                                               |             |
| Suche / City : analysis of urban tre                                                                 |                                                                                       |                                 |                                               |             |
|                                                                                                    |                                                                                       |                                 |                                               |             |
|                                                                                                    | j≡ <b>4</b> #2 vo                                                                     | n 2 Treffer                     |                                               |             |
|                                                                                                    |                                                                                       |                                 |                                               |             |
| 🛊 Zitieren 🛛 🔽 Datensatz als E-Mail v                                                                | ersenden 🛛 🗐 Datensatz exportieren 🔶 🕇 Z                                              | u den Favoriten 🛛 🕇 In die Merl | diste                                         |             |
|                                                                                                    |                                                                                       |                                 |                                               |             |
| City : analysis of urban tre                                                                         | ends, culture, theory, policy, a                                                      | ction                           |                                               |             |
| Format:                                                                                              | Zeitschrift, Online                                                                   |                                 | e                                             |             |
| Weitere Ausgabe:                                                                                     | Druckausg. Q Stadt                                                                    |                                 |                                               |             |
| Umfang:                                                                                              | Online-Ressource                                                                      |                                 |                                               |             |
| ISSN:                                                                                                | 1470-3629 ሺ                                                                           |                                 |                                               |             |
| Sprache:                                                                                             | Englisch                                                                              |                                 |                                               |             |
| Veröffentlicht:                                                                                      | Taylor & Francis : London u.a., 1996-                                                 |                                 |                                               |             |
| Schlagwörter:                                                                                        | Q Zeitschrift                                                                         | Nach                            | erfolgter                                     |             |
| Externe Quellen:                                                                                     | Online-Zugang                                                                         | le huge ne                      |                                               |             |
|                                                                                                    | <ul> <li>Online-Zugang</li> <li>Online-Zugang</li> </ul>                              | Janrgang                        | superprutung                                  |             |
| Verbund:                                                                                             | KOPY 505                                                                              | Fernleihbes                     | tellung aufgeben                              |             |
|                                                                                                    |                                                                                       |                                 |                                               |             |
| Exemplare Fernleihe Details                                                                          | Bibliotheken Internformat                                                             |                                 |                                               |             |
| Hinweise:                                                                                            |                                                                                       |                                 |                                               |             |
| Dieser Titel ist per Fernleihe bestellb                                                              | ar.                                                                                   |                                 |                                               |             |
| <ul> <li>Fur die gewanite Zeitschrift gibt es ei<br/>vor einer Bestellung, ob der gewünse</li> </ul> | nen Bestandsnachweis in Ihrer lokalen Bibliotnek<br>chte Band/Jahrgang vorhanden ist. | wir konnen die Bestandsangabe   | n leider nicht automatisch auswerten. Bitte p | oruten Sie  |
| • 7um Verbund-OPAC: 📀 020661096 🛱                                                                    | <u>ک</u>                                                                              |                                 |                                               |             |
| Per Femleihe bestellen                                                                               | PHB-Anleitung Fernlei                                                                 | ne / Zeitschriftenaufsatz       |                                               | 11          |
|                                                                                                    |                                                                                       |                                 |                                               |             |

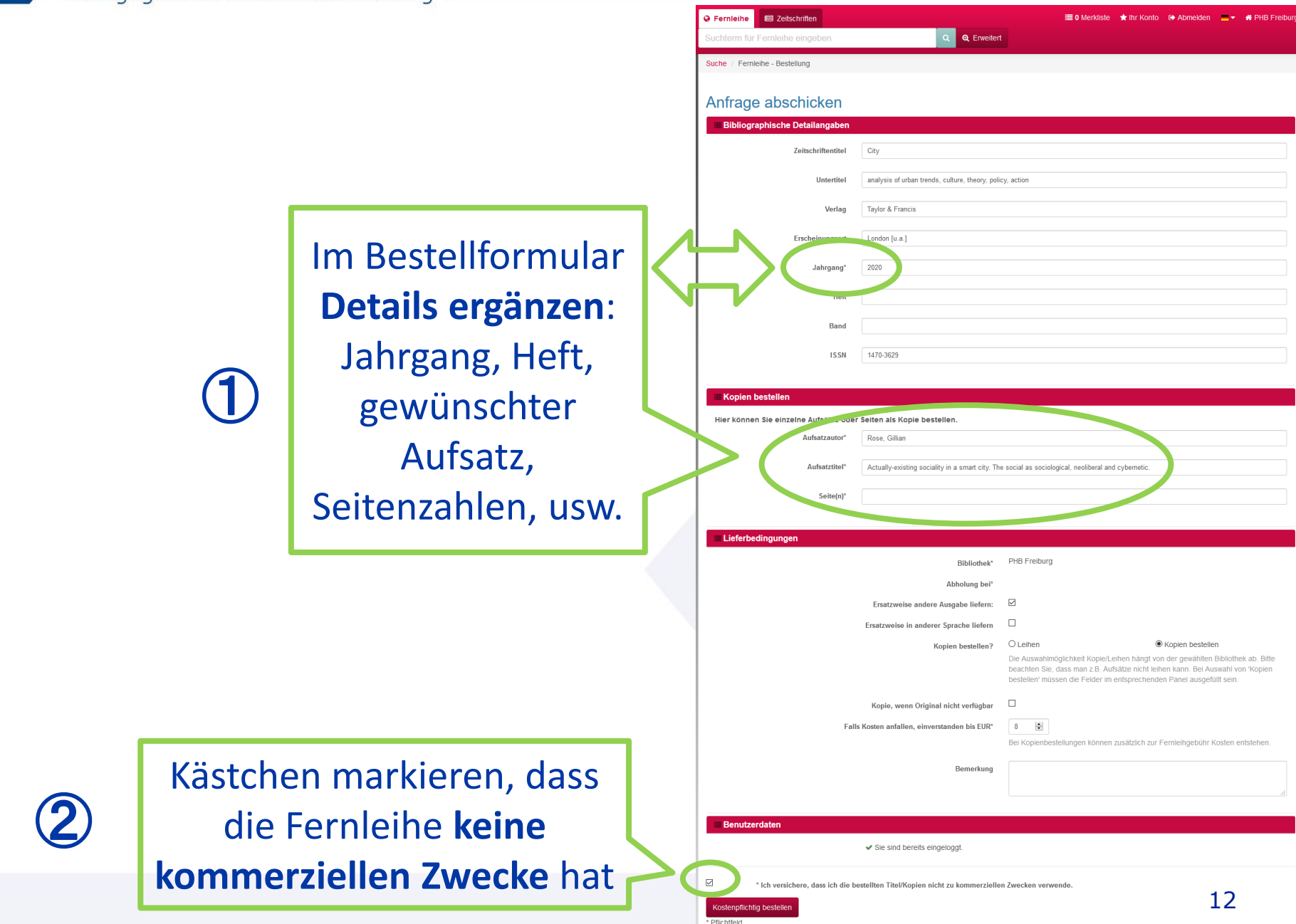

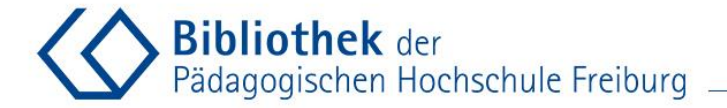

#### Abmelden nicht vergessen

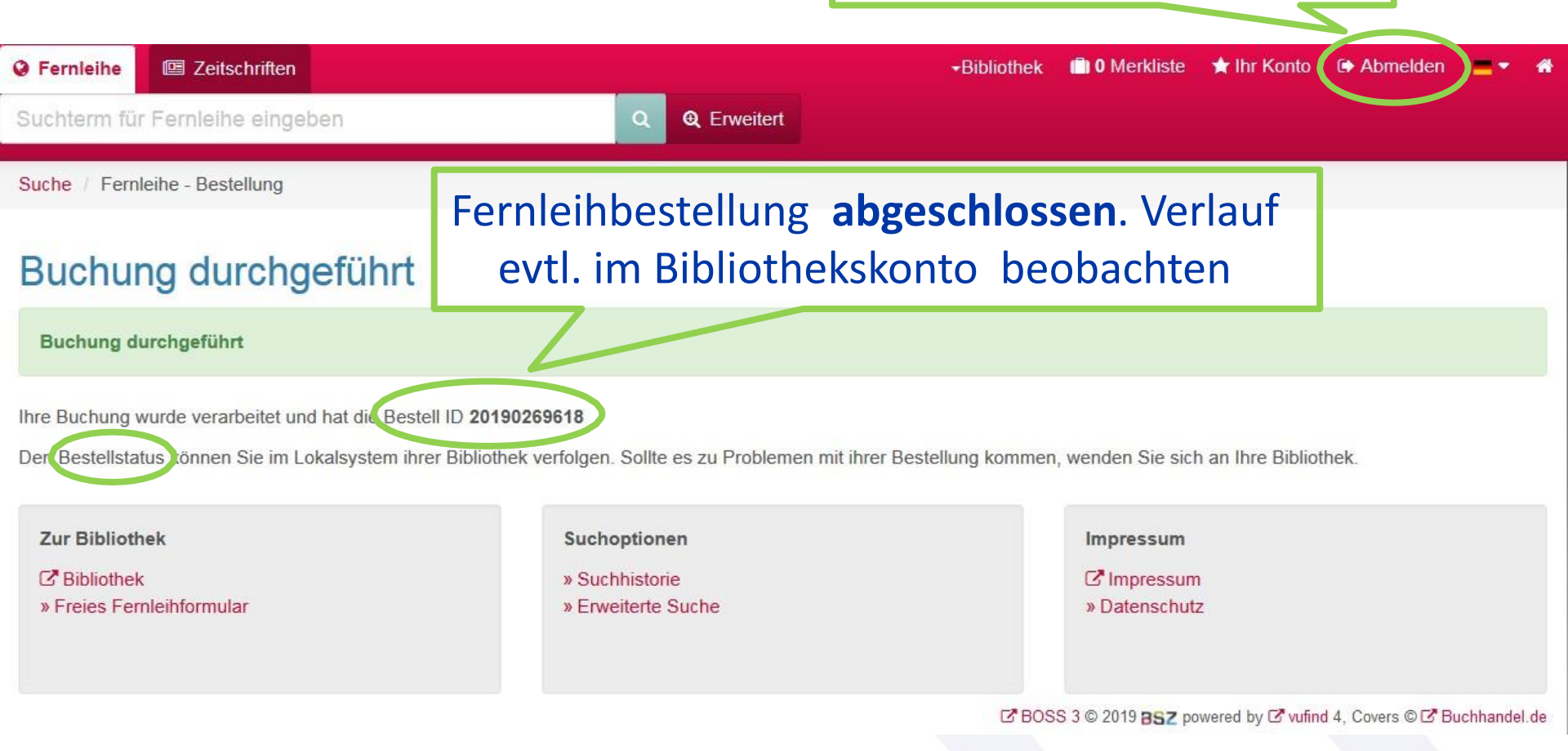